- 1. Go to website: <u>www.studentaid.gov</u>
- 2. Log in with FSA UserID and Password

|                                                                                                    | Log In                                        |
|----------------------------------------------------------------------------------------------------|-----------------------------------------------|
|                                                                                                    | FSA ID Username or E-mail Address:            |
| You Are America's                                                                                                    | • F                                           |
|                                                                                                    | FSA ID Password:                              |
| Smartest Investment                                                                                                    | *                                             |
|                                                                                                    | Forgot Username or Password? Create an FSA ID |
| The U.S. Department of Education's office of Federal Student Aid provides<br>more than \$120 billion in financial aid to help pay for college each year |                                               |
|                                                                                                    |                                               |
| Log In Create Account                                                                                                    | Cancel                                        |

3. From My Checklists (I'm a Parent) Complete Loan Agreement for Parent PLUS Loan • Master Promissory Note (MPN)

| MY CHECKLISTS                                                                                                    | <ul> <li>Alternate way to access MPN:</li> </ul> |                                                                                                    |                                                   |                                        |  |
|----------------------------------------------------------------------------------------------------|--------------------------------------------------|----------------------------------------------------------------------------------------------------|---------------------------------------------------|----------------------------------------|--|
|                                                                                                    | "                                                | Complete Aid Pr                                                                                            | rocess" top dropd                                 | own menu                               |  |
| I'M PREPARING FOR SCHOOL                                                                                                    | •                                                | Par                                                                                                    | ent PLUS MPN                                      |                                        |  |
| I'M IN SCHOOL                                                                                                    | -                                                |                                                                                                    |                                                   |                                        |  |
| I'M IN REPAYMENT                                                                                                    | Federal Student Aid                              | PROUD SPONSOR of<br>the AMERICAN MIND®                                                                     | UNDERSTAND AID $$                                 | APPLY FOR AID V COMPLETE AID PROCESS V |  |
| I'M A PARENT                                                                                                    |                                                  | Section Quentieur                                                                                          | Complete Master Promisson, Note                   | Complete Estrança Councelling          |  |
| <ul> <li>Have Your Child Create Their FSA ID Username and Password<br/>Your child will need a separate FSA ID account during the aid application process</li> <li>Apply for Parent PLUS Loan<br/>PLUS loans can help pay for your child's education expenses not covered by other aid</li> <li>Complete Loan Agreement for Parent PLUS Loan<br/>You must complete a Master Promissory Note (MPN) to take out a loan</li> <li>Complete PLUS Credit Counseling<br/>Understand your obligations when taking out a PLUS loan</li> <li>Appeal a Credit Decision<br/>Learn what actions to take if you want to appeal an adverse credit decision</li> <li>Use the Repayment Estimator<br/>Estimate monthly payments and compare repayment options</li> </ul> |                                                  | How Aid Is Calculated<br>Comparing School Aid Offers<br>Accepting Financial Aid<br>Receiving Financial Aid | Subsidized/Unsubsidized Loan MPN<br>Grad PLUS MPN | Get a TEACH Grant                      |  |
| Find Resources for Parents                                                                                                    |                                                  | Complete a Ma                                                                                              | aster Promissory Note                             |                                        |  |
| Learn about saving for college, financial aid, and the application process                                                                                                    |                                                  |                                                                                                    | START                                             |                                        |  |
|                                                                                                    |                                                  | Preview a read-only versi                                                                                  | ion of the PLUS MPN for Parents                   |                                        |  |

Alternate way to acc  s

# 4. Enter **PARENT information** for Borrower (include driver's license number) *should pre-populate*

| MASTER PROMISSORY NOTE (MPN)                                       |               |          |                                     |                 |   |  |  |
|--------------------------------------------------------------------|---------------|----------|-------------------------------------|-----------------|---|--|--|
| 1 Information 2 References                                         |               | )3       | Review & Edit                       | 4 Sign & Submit | t |  |  |
| Borrower: Parent Name                                              |               |          | Social Security Number: XXX-XX-XXXX |                 |   |  |  |
| Borrower Information                                               |               |          |                                     |                 |   |  |  |
| Citizenship Status More Information                                | ō             |          |                                     |                 |   |  |  |
| <ul> <li>U.S. Citizen or National</li> </ul>                       |               |          |                                     |                 |   |  |  |
| O Permanent Resident/Other Eligible                                | e Non-Citizen |          |                                     |                 |   |  |  |
| <ul> <li>Neither of the above</li> </ul>                           |               |          |                                     |                 |   |  |  |
| Driver's License State:                                            |               | Driver's | License Number:                     |                 |   |  |  |
|                                                                    | ~             |          |                                     |                 | • |  |  |
| Permanent Address More Information                                 | 6             |          |                                     |                 |   |  |  |
| Address (line 1):                                                  |               | State:   |                                     |                 |   |  |  |
|                                                                    | •             |          |                                     | ~               | • |  |  |
| Address (line 2):                                                  |               | Zip Co   | de:                                 |                 |   |  |  |
|                                                                    |               | !        |                                     |                 | • |  |  |
| City:                                                              |               | Country  | y:                                  |                 | - |  |  |
|                                                                    | *             |          |                                     | ~               | • |  |  |
| 5. Enter STUDENT i<br>Student Information<br>Name More Information | information   |          |                                     |                 |   |  |  |
| First Name:                                                        |               | ]        | Middle Initial:                     |                 |   |  |  |
| Last Name:                                                         |               | ]        |                                     |                 |   |  |  |
| Personal Information                                               |               |          |                                     |                 |   |  |  |
| Social Security Number:                                            |               | _        | Date of Birth:                      |                 |   |  |  |
|                                                                    |               | •        | MM/DD/YYYY                          |                 | • |  |  |

## 6. Enter School Information: Minnesota – Martin Luther College

### School Information

| Select School to Notify<br>U.S. Schools/U.S. Territory Schools<br>Non U.S. Schools |   | ~ | The school you selected is participating in the<br>electronic Master Promissory Note (MPN)<br>process. |
|------------------------------------------------------------------------------------|---|---|----------------------------------------------------------------------------------------------------|
| Choose a state:                                                                    |   |   | School Name:                                                                                           |
| - Select -                                                                         | ~ |   | MARTIN LUTHER COLLEGE                                                                                  |
| Search school by name:                                                             |   |   | School Code/Branch:                                                                                    |
| Select or type                                                                     | ~ |   | G02361                                                                                                 |
|                                                                                    |   | · | School Address:                                                                                        |
|                                                                                    |   |   | 1995 LUTHER COURT                                                                                      |
|                                                                                    |   |   | NEW ULM, MN 560733965                                                                                  |

### 7. Enter two references (with different addresses)

| Reference 1                                                     |                      | Reference 2                                                     |    |                      |
|-----------------------------------------------------------------|----------------------|-----------------------------------------------------------------|----|----------------------|
| If you have previously completed information for the reference: | - Select - 🗸         | If you have previously completed information for the reference: |    | - Select -           |
| Name More Information 🗇                                         |                      | Name More Information                                           |    |                      |
| First Name:                                                     | Middle Initiat       | First Name:                                                     | ٦  | Middle Initiat:      |
| Last Name                                                       |                      |                                                                 | •  |                      |
| Last Harre.                                                     |                      | Last Name:                                                      | ٦. |                      |
|                                                                 |                      |                                                                 | •  |                      |
| Permanent Address                                               | Contact Information  | Permanent Address                                               |    | Contact Information  |
| Address (line 1):                                               | Telephone Number:    | Address (line 1):                                               |    | Telephone Number:    |
| •                                                               | *                    |                                                                 | •  | •                    |
| Address (line 2):                                               | Email Address:       | Address (line 2):                                               |    | Email Address:       |
|                                                                 |                      |                                                                 |    |                      |
| City.                                                           | Relationship to You: | City:                                                           |    | Relationship to You: |
| State:                                                          |                      |                                                                 | •  | - Select - 🗸 🗸       |
| - Select - 🗸 🗸 🗸                                                |                      | State:                                                          |    |                      |
| Zip Code:                                                       |                      | - Select - 🗸 🗸                                                  | •  |                      |
| •                                                               |                      | Zip Code:                                                       |    |                      |
| Country:                                                        |                      |                                                                 | •  |                      |
| UNITED STATES ~                                                 |                      | Country:                                                        |    |                      |
|                                                                 |                      | UNITED STATES ~                                                 | •  |                      |

Remove this school

### 8. Review, Sign & Submit

#### Sign & Submit

I have reviewed the information about me on the Master Promissory Note and acknowledge that it is true and correct. I have read, understand, and agree to the terms and conditions of the MPN including the Borrower Request, Certifications, Authorizations, and Understandings and the accompanying Borrower's Rights and Responsibilities Statement. I agree to repay in full all loans made under this MPN according to the terms and conditions of the MPN (Your response will be recorded and made part of your completed MPN.)